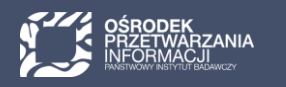

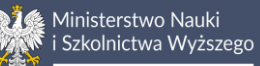

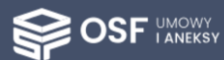

# PANEL WNIOSKODAWCY

OSF Umowy i Aneksy

## Spis treści

| Panel wnioskodawcy                 | 3  |
|------------------------------------|----|
| Umowa w przygotowaniu wnioskodawcy | 4  |
| Umowa w edycji wnioskodawcy        | 4  |
| Umowa podpisana przez wnioskodawcę | 13 |

UWAGA: wszystkie informacje prezentowane w instrukcji (w tym prezentowane na ilustracjach obrazujących działanie systemu) oparte zostały na testowych danych.

### Panel wnioskodawcy

**Panel wnioskodawcy** dostępny jest w postaci kafla na stronie głównej systemu **OSF Umowy i Aneksy** na stronie **osfuia.opi.org.pl**. Wnioskodawca może również przejść do umowy poprzez klikniecie w **link otrzymany w mailu** informującym o przyznaniu środków i udostępnieniu umowy do edycji lub poprzez kliknięcie w przycisk **Umowa** we wniosku w systemie OSF.

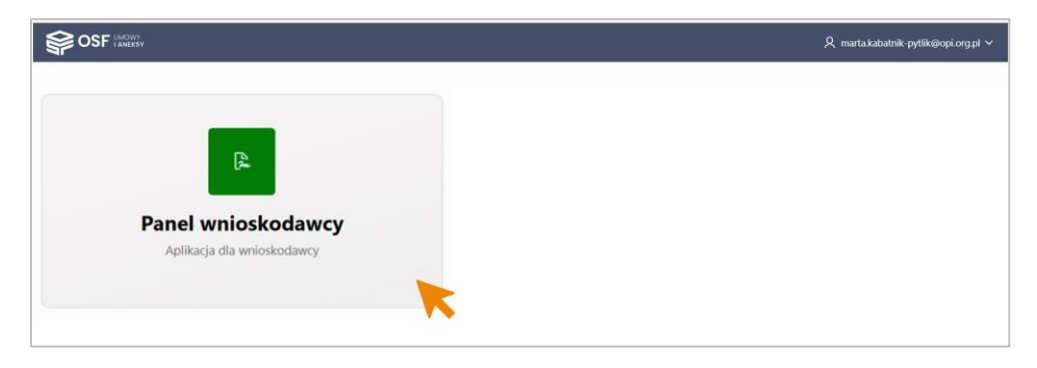

Moduł umożliwia wnioskodawcy edycję, uzupełnienie danych oraz podpisanie umowy przekazanej przez ministerstwo. Poniższa tabela przedstawia pełen proces obsługi wniosku.

Niniejsza instrukcja obejmuje **zakres działań wnioskodawcy** (oznaczony kolorem zielonym) w systemie **OSF** Umowy i Aneksy w zakresie umów.

| CBSLUGA STRUMIENI<br>FINANSOWANIA                           | <ul> <li>Pozytywnie rozstrzygnięte wnioski o dofinansowanie</li> </ul>                                                                   |
|-------------------------------------------------------------|----------------------------------------------------------------------------------------------------|
| Panel ministerstwa<br>Aplikacja dla pracovnika Ministerstwa | <ul> <li>Umowa w przygotowaniu ministerstwa</li> </ul>                                                                                   |
| Panel wnioskodawcy<br>Aplikacja dla wnioskodawcy            | <ul> <li>Umowa w przygotowaniu wnioskodawcy</li> <li>Umowa w edycji wnioskodawcy</li> <li>Umowa podpisana przez wnioskodawcę</li> </ul>  |
| Panel ministerstwa<br>Aplikacja dla pracownika Ministerstwa | <ul> <li>Umowa w weryfikacji opiekuna</li> <li>Umowa w weryfikacji formalnej</li> </ul>                                                  |
| System eNFIN                                                | Umowa w weryfikacji finansowej                                                                                                    |
| Panel ministerstwa<br>Aplikacja dla pracownika Ministerstwa | <ul> <li>Przypisanie przez opiekuna osoby do podpisu po stronie<br/>ministerstwa</li> <li>Podpisanie umowy przez ministerstwo</li> </ul> |

Materiał dla MNiSW

### Umowa w przygotowaniu wnioskodawcy

Po przejściu do Panelu wnioskodawcy, wnioskodawca widzi umowy swojego podmiotu. Jeśli jest ich wiele, możne skorzystać z filtrów na górze ekranu i wyświetlić umowy z danego projektu lub wyfiltrować umowę po jej numerze.

Kliknięcie w nazwę projektu lub inny element w danym wierszu przenosi na stronę szczegółów umowy.

| Pan | el wni               | iosk            | odawcy C                | izas sesji 37:03              |                             |             |                          |            |                             | R mart                                                                     | a.kabatnik-pytlik@opi.org.pl `                |
|-----|----------------------|-----------------|-------------------------|-------------------------------|-----------------------------|-------------|--------------------------|------------|-----------------------------|----------------------------------------------------------------------------|-----------------------------------------------|
| OSF | Umowy                | i Ane           | eksy 🛝 Lista dokumentów |                               |                             |             |                          |            |                             |                                                                            |                                               |
| ĺ   | Typ konku<br>- Wszys | ursu<br>:tkie - |                         |                               | Wyszukiwa                   | nie po typi | ie konkursu              | aku<br>Zys | imentu<br>stkie dokumenty - | <ul> <li>Pokaż umowy niezawart</li> <li>Termin rozpoczęcia od c</li> </ul> | e starsze niż 30 dni<br>Inia podpisania umowy |
| [   | Szukaj: V            | Nszyst          | tkie kolumny Idź        | wys                           | zukiwanie j<br>kolumnie n   | po wartość  | ci w dowolnej<br>e umowy | j          |                             |                                                                            |                                               |
|     |                      |                 | Aktualny status         | Nazwa projektu                |                             |             |                          |            | Nazwa wnioskodawcy          | Opiekun                                                                    | Kwota<br>finansowania                         |
|     |                      | F               | Projekt u wnioskodawcy  | Projekt: Inwestycja budowlana | Od dnia podpisania<br>umowy | 2031-12-31  | 6754/0809/IA/SP/2025     | W_PINW     | Politechnika Warszawska     | dr Marta Kabatnik-Pytlik                                                   | 2 350 977,16                                  |
|     |                      |                 |                         |                               |                             |             |                          |            |                             |                                                                            | 1 - 1                                         |

### Umowa w edycji wnioskodawcy

Po przejściu na stronę szczegółów umowy wyświetli się okienko dialogowe z pytaniem, czy chcemy rozpocząć edycję umowy.

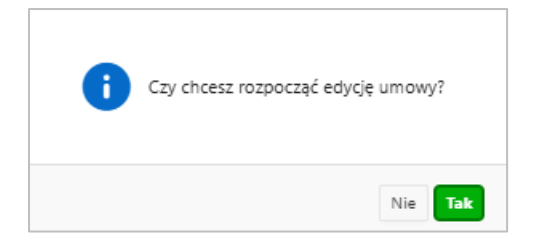

Jeśli wybierzemy "Tak", umowa przejdzie w stan edycji a status zmieni się z **Projekt u wnioskodawcy** na **Edycja wnioskodawcy**. Nowy status będzie widoczny dla ministerstwa.

Jeśli wybierzemy "Nie", umowa nadal będzie miała status **Projekt u wnioskodawcy** a przejście do edycji będzie można zainicjować w dowolnym momencie przez klikniecie w opcję **Rozpocznij edycję** na górze ekranu.

| Panel wnioskodawcy                      | Czas sesji 36:10                |                          |            |                |                            |                             | $R$ marta.kabatnik-pytlik@opi.org.pl $\sim$ |
|-----------------------------------------|---------------------------------|--------------------------|------------|----------------|----------------------------|-----------------------------|---------------------------------------------|
| OSF Umowy i Aneksy \Lista               | ta dokumentów 🔪 <b>Umowa</b>    |                          |            |                |                            |                             |                                             |
| 🖄 Wniosek OSF 🛛 🕫 Rozpo                 | ocznij edycję                   |                          |            |                |                            |                             |                                             |
| <ul> <li>Status umowy: Proje</li> </ul> | skt u wniosk                    |                          |            |                |                            |                             |                                             |
|                                         |                                 |                          |            | •              | •                          | •                           | •                                           |
| 1. W przygotowaniu                      | Ministerstwa 2. Projekt u       | wnioskodawcy             | 3. Edycja  | wnioskodawcy   | 4. W podpisie wnioskodawcy | 5. Weryfikacja Ministerstwa | 6. Podpisana                                |
| Dane ogólne umowy                       | y: IB/SP/0181/2026/06           |                          |            |                |                            |                             |                                             |
| Numer umowy 67                          | 754/0809/IA/SP/2025             | Data podpisania          |            | Nazwa konkursu | Inwestycje na naukę        |                             |                                             |
| Termin projektu Od                      | d podpisania umowy - 2031-12-31 | Data utworzenia          | 2025-03-24 | Opiekun        | dr Marta Kabatnik-Pytlik   |                             |                                             |
| Edycja <b>6</b>                         |                                 | Termin złożenia<br>umowy | 2025-04-26 | Wnioskodawca   | Politechnika Warszawska    |                             |                                             |
|                                         |                                 |                          |            |                |                            |                             |                                             |

Materiał dla MNiSW

Po rozpoczęciu edycji udostępnione zostaną zakładki z danymi. Wnioskodawca może edytować tylko te pola, które zostały udostępnione do edycji przez ministerstwo.

| Panel wnioskodawcy                       | Czas sesji 39:16                                                                   |                                      |                                                 |                                 | $R$ marta.kabatnik-pytlik@opi.org.pl $\sim$ |
|------------------------------------------|------------------------------------------------------------------------------------|--------------------------------------|-------------------------------------------------|---------------------------------|---------------------------------------------|
| OSF Umowy i Aneksy 🛝 Lista o             | dokumentów \ Umowa                                                                 |                                      |                                                 |                                 |                                             |
| 🔁 Wniosek OSF                            |                                                                                    |                                      |                                                 |                                 |                                             |
| <ul> <li>Status umowy: Edycja</li> </ul> | wnioskodawcy                                                                       |                                      |                                                 |                                 |                                             |
|                                          |                                                                                    |                                      |                                                 |                                 |                                             |
|                                          |                                                                                    |                                      | •                                               |                                 |                                             |
| 1. W przygotowaniu Mi                    | inisterstwa 2. Projekt u wnioskodawcy                                              | 3. Edycja wnioskodawcy               | 4. W podpisie wnioskodawcy                      | 5. Weryfikacja Ministerstwa     | 6. Podpisana                                |
|                                          |                                                                                    |                                      |                                                 |                                 |                                             |
| Dane ogólne umowy: l                     | IB/SP/0181/2026/06                                                                 |                                      |                                                 |                                 |                                             |
| Numer umowy 6754<br>Termin projektu Od p | 4/0809/IA/SP/2025 Data podpisania<br>podpisania umowy - 2031-12-31 Data utworzenia | Nazwa konkursu<br>2025-03-24 Opiekur | Inwestycje na naukę<br>dr Marta Kabatnik-Pytlik |                                 |                                             |
| Edycja <b>6</b>                          | Termin złożenia<br>umowy                                                           | 2025-04-26 Wnioskodawca              | Politechnika Warszawska                         |                                 |                                             |
| Informacje ogólne Dan<br>R Zapisz        | ne Ministerstwa do umowy Wnioskodawca Koszto                                       | rys Harmonogram rzeczowo-finan:      | sowy Harmonogram płatności Załąc                | zniki Umowa Historia Wiadomości | Zakładki<br>z danymi                        |
| Termin rozpoc                            | częcia inwestycji Od dnia podpisania umowy                                         |                                      |                                                 |                                 |                                             |

#### Zakładka Informacje ogólne

W tej zakładce może pojawić się możliwość edycji w polach: Termin zakończenia inwestycji oraz Tytuł/ nazwa inwestycji.

#### Zakładka Dane Ministerstwa do umowy

W tej zakładce nie ma danych do edycji. Można tu sprawdzić, kto będzie podpisywał tą umowę po stronie ministerstwa i zapoznać się z treścią pola **Wytyczne do sporządzenia umowy**. W polu **Podsumowanie oceny** znajduje się otrzymana rekomendacja.

#### Zakładka Wnioskodawca

Jeśli system wykrył różnice w danych wnioskodawcy miedzy OSF a OSF UiA, to nad sekcją "Dane adresowe wnioskodawcy" pojawi się informacja w kolorze czerwonym o zakresie różnic. W tym przypadku nie jest wymagana aktualizacja przez wnioskodawcę.

Natomiast jeśli system wykrył różnice pomiędzy OSF a POL-on, to wewnątrz sekcji "Dane adresowe wnioskodawcy" pojawi się odpowiednia informacja w kolorze czerwonym. Dane należy zaktualizować poprzez pobranie ich z POL-on przyciskiem **Pokaż dane z POL-on** a następnie **Aktualizuj dane w umowie**.

W przypadku braku aktualizacji, na zakładce generowania umowy wyświetli się informacja o nieaktualnych danych z POL-on a przycisk generowania umowy będzie nieaktywny aż do momentu, kiedy dane z POL-on zostaną zaktualizowane.

| Informacje ogólne Dane Ministerstwa c                         | o umowy Wnoskodawca Kosztorys Harmonogram rzeczowo-finansowy Harmonogram płatności Załączniki Umowa Historia Wiadomości                    |
|---------------------------------------------------------------|----------------------------------------------------------------------------------------------------|
| 🛱 Zapisz                                                      | Dane w OSF Umowy i Aneksy zmienione w stosunku do danych inicjalnych z OSF w zakresie: Kierownik podmiotu, Kierownik podmiotu stanowisko   |
| Dane adresowe wnioskodawcy                                    |                                                                                                    |
| System wykrył różnicę danych                                  | podmiotu w systemie POL-on. Należy zaktualizować dane korzystając z przycisku "Aktualizuj dane w umowie" po wybraniu "Pokaż dane z POL-on" |
| Charles and a single state                                    |                                                                                                    |
| Status podmiotu                                               | Jzianjąca<br>Politechnika Warszawska                                                                                                    |
| Typ instytucij                                                | Urzelnia akademicka                                                                                                    |
| Rodzaj instytucji                                             | Uczelnia publiczna                                                                                                    |
| * Sektor                                                      | publiczny                                                                                                    |
| * Adres                                                       | Plac Politechniki 1, 00-661                                                                                                    |
|                                                               | Warszawa<br>Estondesza                                                                                                    |
| * REGON                                                       |                                                                                                    |
| REGON                                                         | © Potaz dane z POL-on                                                                                                    |
| * Numer telefonu                                              | 222 347 419                                                                                                    |
| * F-mail                                                      | Textor@pw.edu.pl                                                                                                    |
| Adres elektronicznej skrzynki                                 | /PW/SkrytkaESP                                                                                                    |
| podawczej (ePÚAP)                                             |                                                                                                    |
| Adres strony internetowej                                     | http://www.pw.edu.pl                                                                                                    |
| Numer rachunku                                                | 81 1240 1053 1111 0000 0500 5664                                                                                                    |
| Nazwa banku                                                   | Bank Polska Kasa Opieki SA                                                                                                    |
| Dane instytucji z POL-on<br>Nieaktualne dane w systemie OSF U | lmowy i Aneksy, zaktualizuj dane z POL-on                                                                                                  |
| Namua institucii                                              | Iniwarendet Warenaweki                                                                                                    |
| ivazwa instytucji                                             | Altholizauran                                                                                                    |
| Status                                                        | ARtualizowane<br>U. Krzkowskie Przedmieście 26/28. 00.927 Warszawa – dono wnówietkolo                                                      |
| Adres                                                         |                                                                                                    |
| REGON                                                         | Signa Czerwono                                                                                                    |
| NIP                                                           | 5250011266                                                                                                    |
| KRS                                                           |                                                                                                    |
| www                                                           | http://www.uw.edu.pl                                                                                                    |
| E-mail                                                        | senat@adm.uw.edu.pl                                                                                                    |
| Telefon                                                       | +48 22 55-20-000                                                                                                    |
| Kierownik jednostki                                           | Alojzy Nowak                                                                                                    |
| Stanowisko / Funkcia                                          | Rektor                                                                                                    |
| EPUAP                                                         | /uwedupl/SkrytkaESP                                                                                                    |
| Anuluj Pokaž dane jednostki w RAD-on                          | Aktualizuj dane w unowie                                                                                                    |

W danych instytucji można ręcznie uzupełnić numer KRS. Podmioty posiadające KRS są zobowiązane do uzupełnienia tego pola.

W polu Dane kierownika podmiotu należy uzupełnić stopień lub tytuł naukowy.

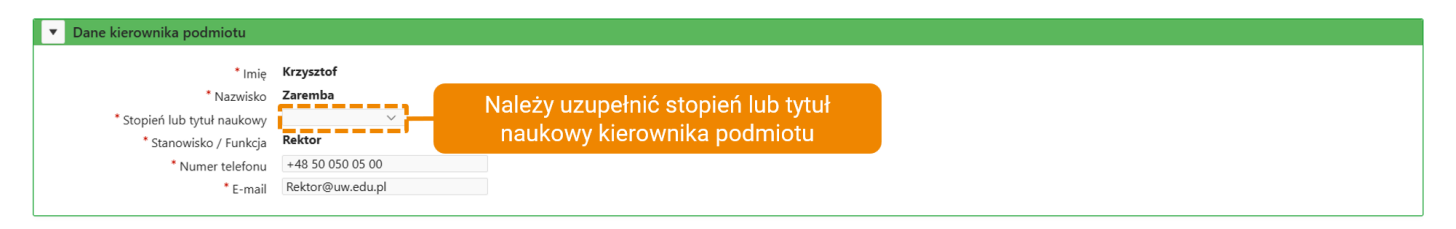

#### Pole Dane osób podpisujących po stronie wnioskodawcy

Maksymalnie można wprowadzić do systemu 3 osoby podpisujące po stronie wnioskodawcy. Kolejne osoby dodajemy przyciskiem **Druga osoba podpisująca** i **Trzecia osoba podpisująca**.

Osoba podpisująca umowę musi mieć konto w systemie OSF i być przypisana do wniosku jako Redaktor wniosku lub Redaktor pomocniczy. Rolę Redaktora pomocniczego nadaje Redaktor główny wniosku.

Materiał dla MNiSW

Jeśli umowę podpisuje kierownik podmiotu, wystarczy kliknąć przycisk **Uzupełnij danymi kierownika**. Jeśli jest to inna osoba, należy załączyć w systemie pełnomocnictwo za pomocą opcji **Dodaj/Zmień plik z pełnomocnictwem**.

Pełnomocnictwo musi być podpisane podpisem kwalifikowanym przez osobę upoważnioną. Dane osób podpisujących muszą być zgodne z danymi z podpisu kwalifikowanego, system weryfikuje poprawność danych.

| Dane osób podpisujących po stronie                                                                                                    | wnioskodawcy                                                                                                    |                                                                                                    |
|----------------------------------------------------------------------------------------------------|----------------------------------------------------------------------------------------------------|----------------------------------------------------------------------------------------------------|
| Osoba podpisująca umowę musi n<br>podmiotu wskazany w sekcji "Wnic<br><b>podpisu kwalifikowanego, syste</b><br>W celu podpisania umowy koniecz<br><b>Główna osoba podpisująca</b> | nieć konto w systemie OSF i by<br>oskodawca", wówczas wymagał<br><b>m weryfikuje poprawność da</b><br>ne jest zainstalowanie aplikacji | ć przypisana do wniosku jako Redaktor wniosku lub Redaktor pomocniczy. Jeśli główną osobą podpisującą umowę jest inna osoba niż kierownik<br>ne jest załączenie pełnomocnictwa podpisanego przez osobę upowaźnioną. <b>Proszę o wpisanie danych osób podpisujących zgodnie z danymi z<br/>nych.</b><br>I Podpis OPI. Dodatkowe informacje na temat Podpisu OPI znajdują się na stronach pomocy pod linkiem: Podpis OPI PIB |
| Uzupstnij danymi Kerovnika     Imię     Nazwisko     Stopień lub tytuł naukowy     Stanowisko / Funkcja     Numer telefonu     E-mail     Druga osoba podpisująca                 | *                                                                                                    | Ĉ. Dodaj/zmień plik z pełnomocnictwem                                                                                                    |

Pole **Dane osoby odpowiedzialnej**. Jest to osoba, która odpowiada za kontakt z ministerstwem w sprawie bieżącej realizacji i rozliczenia umowy. Osoba ta musi mieć konto w systemie OSF.

| <ul> <li>Dane osoby odpowiedzialnej</li> </ul>                                                      |                                                                                                    |
|----------------------------------------------------------------------------------------------------|----------------------------------------------------------------------------------------------------|
| Osoba odpowiedzialna jest to                                                                        | o soba, która odpowiada za kontakt z Ministerstwem w sprawie bieżącej realizacji i rozliczenia umowy. Taka osoba powinna mieć konto w systemie OSF. |
| * Stopień lub tytuł naukowy<br>Imię<br>Nazwisko<br>Stanowisko / Funkcja<br>Numer telefonu<br>E-mail | mgr  Kinga Malinowska Specjalista 222.333 445 kinga.malinowska@opi.org.pl                                                                           |

**Uwaga:** Po uzupełnieniu danych w zakładce, każdorazowo należy je zapisać przyciskiem **Zapisz**, znajdującym się w lewym górnym rogu ekranu, tuż pod zakładkami.

W przeciwnym razie, po przejściu na kolejną zakładkę lub wyjściu z systemu, dane zostaną utracone.

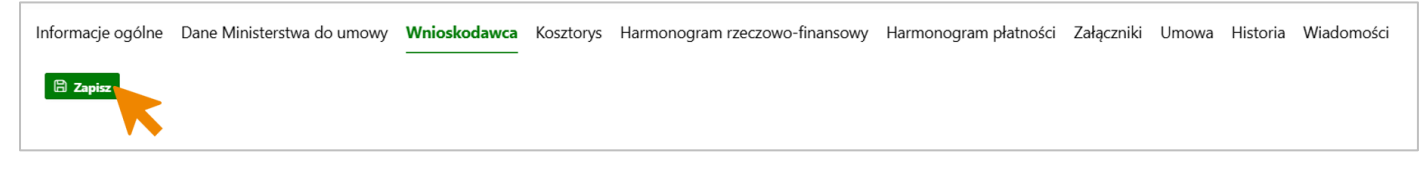

#### Zakładka Kosztorys

W zakładce Kosztorys edytowalne są pola z ikonką ołówka wewnątrz pola. W celu wprowadzenia lub zmiany danych należy kliknąć w ikonkę edycji w pierwszej kolumnie.

| Numer<br>kategoria         Kategoria kosztu         Naklady<br>ponicsione         Środki z<br>Ministerstwa-<br>Rok 2026         Środki z<br>Ministerstwa-<br>Rok 2026         Środki z<br>Ministerstwa-<br>Rok 2026         Środki z<br>Ministerstwa-<br>Rok 2026         Środki z<br>Ministerstwa-<br>Rok 2026         Środki z<br>Ministerstwa-<br>Rok 2026         Środki z<br>Ministerstwa-<br>Rok 2026         Środki z<br>Ministerstwa-<br>Rok 2026         Środki z<br>Ministerstwa-<br>Rok 2026         Środki z<br>Ministerstwa-<br>Rok 2026         Środki z<br>Ministerstwa-<br>Rok 2026         Środki z<br>Rok 2026         Środki z<br>Ministerstwa-<br>Rok 2026         Środki z<br>Rok 2026         Środki z<br>Rok 2026         Środki z<br>Rok 2026         Środki z<br>Rok 2026         Środki z<br>Rok 2026         Środki z<br>Rok 2026         Środki z<br>Rok 2026         Środki z<br>Rok 2026         Środki z<br>Rok 2026         Środki z<br>Rok 2026         Środki z<br>Rok 2026         Środki z<br>Rok 2026         Środki z<br>Rok 2027         Środki z<br>Rok 2026         Środki z<br>Rok 2027         Środki z<br>Rok 2027         Środki z<br>Rok 2027         Środki z<br>Rok 2027         Środki z<br>Rok 2027         Środki z<br>Rok 2026         Środki z<br>Rok 2027         Środki z<br>Rok 2026         Środki z<br>Rok 2026         Środki z<br>Rok 2027         Środki z<br>Rok 2027         Środki z<br>Rok 2027         Środki z<br>Rok 2028         Środki z<br>Rok 2029         Środki z<br>Rok 2026         Środki z<br>Rok 2027         Środki z<br>Rok 2028         Środki z<br>Rok 2029         Środki z<br>Rok 2029         Środki z<br>Rok 2029         Środki z<br>Rok 2029         Środki 245,00         Środki 245,00         Środki 245 | КО | sztorys                    |                                           |            |                                 |            |                                     |       |                                       |       |                                        |            |                                        |       |                                        |       |                                        |       |                                     |                   |                  |                  |            |
|----------------------------------------------------------------------------------------------------|----|----------------------------|-------------------------------------------|------------|---------------------------------|------------|-------------------------------------|-------|---------------------------------------|-------|----------------------------------------|------------|----------------------------------------|-------|----------------------------------------|-------|----------------------------------------|-------|-------------------------------------|-------------------|------------------|------------------|------------|
| 1       Kategoria<br>Liberalny.       100       0,00       10       603 69,00       12       603 640,50       12       603 943,50       15       604 245,00       10       603 746,50       10       3 622 656,50       10       7 245 313,00       19       10 867 9         Eclit       Koszty lacznie       100       0,00       10       603 640,50       13       603 442,00       14       603 943,50       15       604 245,00       10       603 746,50       10       7 245 313,00       19       10 867 9         Eclit       Koszty lacznie       100       0,00       10       603 640,50       10       603 943,50       10       603 746,50       10       3 622 656,50       10       7 245 313,00       10       867 96         Zocdła finansowania       Inasowania       Inasowania       Inasowania       Inasowania       Kategoria       Kategoria       Kategoria       Kategoria       Inasowania       Inasowania       Inasowania       Inasowania       10       10       803 442,00       Inasowania       Inasowania       Inasowania       Inasowania       Inasowania       Inasowania       Inasowania       Inasowania       Inasowania       Inasowania       Inasowania       Inasodi Inasowania       Inasowania       Inasowania                                                                                                    |    | Numer<br>kategorii         | Kategoria kosztu                          | po<br>do   | Nakłady<br>niesione<br>tychczas | Mini       | Środki z<br>isterstwa -<br>Rok 2026 | мі    | Środki z<br>inisterstwa -<br>Rok 2027 |       | Środki z<br>Ministerstwa -<br>Rok 2028 |            | Środki z<br>Ministerstwa -<br>Rok 2029 |       | Środki z<br>Ministerstwa -<br>Rok 2030 |       | Środki z<br>Ministerstwa -<br>Rok 2031 |       | Środki z<br>Ministerstwa -<br>Razem | Śro               | dki pozostałe    | Kosa             | rt całkowi |
| Edit       Koszty Jacznie       I20       0,00       I21       603 639,00       I22       603 640,50       I23       603 442,00       I24       603 943,50       I25       604 245,00       I20       603 746,50       I23       3 622 656,50       I20       7 245 313,00       I29       10 867 94         Koszty Jacznie       Kategoria       Kategoria       Kategoria       Kategoria       Kategoria       Kategoria       Kategoria       Kategoria       I367 94,50       I20       I367 94,50       I20       I20       I20       I20       I20       I20       I20       I20       I20       I20       I20       I20       I20       I20       I20       I20       I20       I20       I20       I20       I20                                                                                                    | R. | 1                          | Kategoria<br>Liberalny.                   | (1.0)<br>D | 0,00                            | (1.1)<br>/ | 603 639,00                          | (1.2) | 603 640,50                            | (1.3) | 603 442,00                             | (1.4)<br>D | 603 943,50                             | (1.5) | 604 245,00                             | (1.6) | 603 746,50                             | (1.7) | 3 622 656,50                        | (1.8)<br><i>J</i> | 7 245 313,00     | .9)<br>1         | 0 867 969  |
| Żódła finansowania         Edycja kosztorysu           Żódła finansowania         nansowania                                                                                                    |    | Edit                       | Koszty łacznie                            | (2.0)      | 0,00                            | (2.1)      | 503 639,00                          | (2.2) | 603 640,50                            | (2.3) | 603 442,00                             | (2.4)      | 603 943,50                             | (2.5) | 604 245,00                             | (2.6) | 603 746,50                             | (2.7) | 3 622 656,50                        | (2.8)             | 7 245 313,00     | <sup>9)</sup> 10 | 867 969    |
| finansowania         finansowania         finansowania<                                                                                                    |    | Koszty w po                | dziale na źródła 1 na                     | nsowania i | ol                              |            |                                     |       | Katego                                | oria  | Kategoria                              | Libe       | eralny.                                |       |                                        |       |                                        |       |                                     | ľ                 | Rok 2031         |                  | Raz        |
| Šrodki do przyznania umową     2005     500 53,00     376 594,50     2 2 350 9       Ž     Šrodki z innych części budżet wych     2028     603 442,00     402 231,00     2.7     2 414 3       Ž     Środki własne     2029     603 943,50     603 943,50     402 631,00     3.7     2 415 1       Ž     Inne środki niebudżetowe     2031     604 245,00     603 746,50     402 631,00     4.7     2 415 7       Pozostałe - razem     Pozostałe środki     7 245 313,00     1 207 493,00     5.7     7 245 31                                                                                                    |    | Koszty w po<br>finansowani | dziale na źródła f <mark>i</mark> na<br>a | nsowania i | ol                              |            |                                     |       | Katego                                | oria  | Kategoria                              | Libe       | eralny.                                |       |                                        |       |                                        |       |                                     |                   | Rok 2031         |                  | Raze       |
| Image: Strokki z innych części budżet wych       2028       603 442,00       402 231,00       2.7       2 414 3         Image: Strokki z innych części budżet wych       2029       603 943,50       603 943,50       402 631,00       2.7       2 414 3         Image: Strokki niebudżetowe       2029       603 943,50       604 245,00       402 631,00       47       2 415 7         Image: Strokki niebudżetowe       2023       603 746,50       100 745,00       107 493,00       57       7 245 31,00         Image: Strokki niebudżetowe       2020       7 245 313,00       00       100 700,00       100 70,00       100 70,00       100 70,00       100 70,00       100 70,00       100 70,00       100 70,00       100 70,00       100 70,00       100 70,00       100 70,00       100 70,00       100 70,00       100 70,00       100 70,00       100 70,00       100 70,00       100 70,00       100 70,00       100 70,00       100 70,00       100 70,00       100 70,00       100 70,00       100 70,00       100 70,00       100 70,00       100 70,00       100 70,00       100 70,00       100 70,00       100 70,00       100 70,00       100 70,00       100 70,00       100 70,00       100 70,00       100 70,00       100 70,00       100 70,00       100 70,00       100 70,00       100 70,00                                                                                                    |    | Środki do prz              | yznania umową                             |            |                                 |            |                                     |       | 21                                    | 020   | 603 640,50                             | )          |                                        |       |                                        |       |                                        |       |                                     | - [               | 376 594,50       |                  | 2 350 977  |
| 2       Środki własne       2029       603 943,50       402 631,00       3.7       2 415 1         2       Inne środki niebudżetowe       2030       604 245,00       402 631,00       47       2 415 7         2       Pozostałe - razem       Pozostałe środki       7 245 313,00       1207 493,00       57       7 245 3         2       Ordki miebudżetowe       0.00       00       1207 493,00       57       7 245 3                                                                                                    | Ľ  | Środki z inny              | ch części budżet <mark>o</mark> wy        | /ch        |                                 |            |                                     |       | 2                                     | 028   | 603 442,00                             | )          |                                        |       |                                        |       |                                        |       |                                     |                   | 402 231,00 (2.7) |                  | 2 414 371  |
| 2030         604 245,00         402 631,00         477         2 415 7           402 c31,00         402 c31,00         477         2 415 7           Pozostałe - razem         Pozostałe środki         7 245 313,00         1 207 493,00         577         7 245 3           0 ocity         Pozostałe - razem         0 00         1 207 493,00         1 207 493,00         1 207 493,00         1 207 493,00         1 207 493,00         1 207 493,00         1 207 493,00         1 207 493,00         1 207 493,00         1 207 493,00         1 207 493,00         1 207 493,00         1 207 493,00         1 207 493,00         1 207 493,00         1 207 493,00         1 207 493,00         1 207 493,00         1 207 493,00         1 207 493,00         1 207 493,00         1 207 493,00         1 207 493,00         1 207 493,00         1 207 493,00         1 207 493,00         1 207 493,00         1 207 493,00         1 207 493,00         1 207 493,00         1 207 493,00         1 207 493,00         1 207 493,00         1 207 493,00         1 207 493,00         1 207 493,00         1 207 493,00         1 207 493,00         1 207 493,00         1 207 493,00         1 207 493,00         1 207 493,00         1 207 493,00         1 207 493,00         1 207 493,00         1 207 493,00         1 207 493,00         1 207 493,00         1 207 493,00         1 207 493,00<                                                                                                    | ľ  | Środki własn               | e                                         |            |                                 |            |                                     |       | 2                                     | 029   | 603 943,50                             | )          |                                        |       |                                        |       |                                        |       |                                     | ſ                 | 402 631,00 (3.7) |                  | 2 415 171  |
| 2031         603 746,50           Pozostałe - razem         Pozostałe środki           Pozostałe - razem         Pozostałe środki           Ocifur         0.00                                                                                                    | D, | Inne środki n              | iebudżetowe                               |            | _                               |            |                                     |       | 2                                     | 030   | 604 245,00                             | )          |                                        |       |                                        |       |                                        |       |                                     |                   | 402 631,00 (4.7) |                  | 2 415 771  |
| Pozostałe środki 7 245 313,00 100 100 100 100 100 100 100 100 100                                                                                                    |    | Pozostałe - r              | zem                                       |            |                                 |            |                                     |       | 2                                     | 031   | 603 746,50                             | )          |                                        |       |                                        |       |                                        |       |                                     | - h               | 1 207 493 00     |                  | 7 245 313  |
|                                                                                                    |    | On flow                    | 12011                                     |            | -                               |            |                                     | Po    | zostałe śro                           | dki   | 7 245 313,                             | 00         |                                        |       |                                        |       |                                        |       |                                     |                   | (6.7             | )                | 506 200    |

Należy zwrócić uwagę na zgodność danych w tabelach Kosztorys i Źródła finansowania, szczególnie w kontekście zgodności **Środków do przyznania umową** w tabeli Źródła finansowania i **Środków z Ministerstwa – Razem** w tabeli Kosztorys.

| nform | nacje | ogólne Da                  | ane Ministerstwa do         | o umo | owy Wniosk                          | odaw  | vca Kosztorys                          | 5       | Harmonogran                            | n rze | eczowo-finanso                         | owy  | y Harmonogra                           | ım pła | atności Załą                           | czniki | i Umowa                                | Histo | ria Wiad                     | domo            | ości                          |       |                 |
|-------|-------|----------------------------|-----------------------------|-------|-------------------------------------|-------|----------------------------------------|---------|----------------------------------------|-------|----------------------------------------|------|----------------------------------------|--------|----------------------------------------|--------|----------------------------------------|-------|------------------------------|-----------------|-------------------------------|-------|-----------------|
| •     | Kos   | ztorys                     |                             |       |                                     |       |                                        |         |                                        |       |                                        |      |                                        |        |                                        |        |                                        |       |                              |                 |                               |       |                 |
|       |       | Numer<br>kategorii         | Kategoria kosztu            |       | Nakłady<br>poniesione<br>dotychczas | N     | Środki z<br>Ministerstwa -<br>Rok 2026 | N       | Środki z<br>Ainisterstwa -<br>Rok 2027 |       | Środki z<br>Ministerstwa -<br>Rok 2028 |      | Środki z<br>Ministerstwa -<br>Rok 2029 | N      | Środki z<br>Iinisterstwa -<br>Rok 2030 | N      | Środki z<br>Iinisterstwa -<br>Rok 2031 | N     | Środk<br>linisterstw<br>Raze | ciz<br>a-<br>em | Środki pozostałe              |       | Koszt całkowity |
| Ø     | 3     | 1                          | Kategoria<br>Liberalny.     | (1.0) | 0,00                                | (1.1) | 603 639,00 d                           | 2)<br>1 | 603 640,50                             | (1.3) | 603 442,00                             | (1.4 | າ)<br>ຂໍ້ 603 943,50                   | (1.5)  | 604 245,00                             | (1.6)  | 603 746,50                             | (1.7) | 3 622 65                     | 6,50            | (1.8)<br>0 7 245 313,00       | (1.9) | 10 867 969,50   |
|       |       |                            | Koszty łącznie              | (2.0) | 0,00                                | (2.1) | 603 639,00 <sup>(2</sup>               | .2)     | 603 640,50                             | (2.3) | 603 442,00                             | (2.4 | <sup>4)</sup> 603 943,50               | (2.5)  | 604 245,00                             | (2.6)  | 603 746,50                             | 2.7)  | 3 622 656                    | 5,50            | <sup>(2.8)</sup> 7 245 313,00 | (2.9) | 10 867 969,50   |
|       |       |                            |                             |       |                                     |       |                                        |         |                                        |       |                                        |      |                                        |        |                                        |        |                                        |       |                              |                 |                               |       |                 |
| •     | Zró   | dła finanso                | wania                       |       |                                     |       |                                        |         |                                        |       |                                        |      |                                        |        |                                        |        |                                        |       |                              |                 |                               |       |                 |
|       |       | Koszty w po<br>finansowani | dziale na źródła finar<br>a | nsowa | nia i okres                         |       | Nakłady<br>poniesione<br>dotychczas    |         | Rok 2                                  | 026   | Rol                                    | c 2( | 027                                    | Rok 20 | 028                                    | Rok    | 2029                                   | F     | kok 2 030                    |                 | Rok 2031                      |       | Razem           |
|       |       | Środki do prz              | zyznania umową              |       |                                     |       |                                        |         | ́ 402 57                               | 3,29  | 9 368                                  | 14   | 46,85 4                                | 51 53  | 8,33                                   | 543    | 269,41                                 | 2     | 08 8 4 78                    | ,               | 376 594 50                    | ·     | 2 350 977,16    |
| Ø     | 3     | Środki z inny              | ch części budżetowy         | rch   |                                     | (2.0) | 0,00                                   | (2.1    | 402 42                                 | 6,00  | 0 <b>2</b> 402                         | 42   | 27,00                                  | 02 22  | 8,00                                   | 402    | 229,00                                 | 4     | 02 830,00                    | 2.6)            | 402 231,00                    | n     | 2 414 371,00    |

#### Zakładka Harmonogram rzeczowo-finansowy

Dane edytujemy ikonką na początku wiersza.

| formacje c | ogólne D           | ne Ministerstwa do umowy Wnioskodawca Kosztorys Harmonogram rzeczowo-finansowy Harmono                     | ogram płatności Załą                             | czniki Umowa           | Historia Wiadom           | ności                                         |                       |
|------------|--------------------|----------------------------------------------------------------------------------------------------|--------------------------------------------------|------------------------|---------------------------|-----------------------------------------------|-----------------------|
| ▼ Harr     | monogran           | rzeczowo-finansowy                                                                                         |                                                  |                        |                           |                                               |                       |
| A          | Przed wyg          | enerowaniem umowy należy uzupełnić rok/lata realizacji dla nazwy aparatury, inwestycji budowlanych, wykazu | ı zadań lub prac budov                           | vlanych oraz pierw     | <i>i</i> szego wyposażeni | a.                                            |                       |
| •          |                    |                                                                                                    |                                                  |                        | 5 ,,                      |                                               |                       |
|            | 🖗 Wygene           | ruj roboczy PDF harmonogramu rzeczowo-finansowego                                                          | 1                                                |                        |                           |                                               |                       |
|            | Numer<br>kategorii | Nazwa aparatury lub infrastruktury                                                                         | Nakłady poniesione<br>przed złożeniem<br>wniosku | Rok/lata<br>realizacji | Liczba                    | Planowane<br>nakłady<br>jednostkowe (w<br>zł) | Sumaryczne<br>nakłady |
| C          | 1                  | 🖉 Kategoria Liberalny.                                                                                     | 0,00                                             | l                      | 1                         | 1                                             |                       |
|            | Edit               | vszty łącznie                                                                                              |                                                  |                        |                           |                                               |                       |
|            | L                  |                                                                                                    |                                                  |                        |                           |                                               |                       |

Materiał dla MNiSW

W pierwszej kolejności uzupełniamy lata realizacji. Realizacja może obejmować jeden rok lub więcej lat:

| Lp.                                                                                                    | 1                                                                                                    |
|----------------------------------------------------------------------------------------------------|----------------------------------------------------------------------------------------------------|
| * Kategoria                                                                                                    | Kategoria Liberalny.                                                                                                    |
| * Rok/lata realizacji<br>* Liczba<br>* Planowane nakłady jednostkowe (w zł)<br>Nakłady poniesione przed złożeniem wniosku<br>W harmonogramie pozostało jedna pozycja. <b>Usun</b> | 2026 × 2027 × 2028 × 2029 × 2030 × 2031 ×         ✓       2026         ✓       2027         ✓       2027         ✓       2028         ✓       2028         ✓       2028         ✓       2029         ✓       2020         ✓       2028         ✓       2029         ✓       2030         ✓       2031 |

Pole Liczba określa ilość planowanej do zakupu aparatury lub infrastruktury:

| * Kategoria                                             | a Komputer kwantowy                                                                    |
|---------------------------------------------------------|----------------------------------------------------------------------------------------|
| * Rok/lata realizacj                                    | ji 2026 × 2027 × 2028 × 2029 × 2029 × 2010 × 101 ×                                     |
| Liczba                                                  | a aparatury lub infrastruktury                                                         |
| <ul> <li>Planowane nakłady jednostkowe (w zł</li> </ul> | ) 10 807 909,50                                                                        |
| Nakłady poniesione przed złożeniem wniosku              | u 0,00                                                                                 |
| V harmonogramie pozostało jedna pozycja. <b>Us</b>      | <b>unięcie nie jest możliwe</b> . Harmonogram musi zawierać co najmniej jedną pozycję. |

Planowane nakłady jednostkowe – zgodne z kwotą kosztu całkowitego w zakładce Kosztorys.

| Edycja harmonogramu rzeczowo-finansowe              | <b>Jo</b>                                                                     |
|-----------------------------------------------------|-------------------------------------------------------------------------------|
| Lp.                                                 | 1                                                                             |
| * Kategoria                                         | Komputer kwantowy                                                             |
| • Rok/lata realizacji                               | 2026 × 2027 × 2028 × 2029 × 2030 × 2031 ×                                     |
| • Liczba                                            | 1                                                                             |
| • Planowane nakłady jednostkowe (w zł)              | 10.867.969.50                                                                 |
| Nakłady poniesione przed złożeniem wniosku          | 0,00                                                                          |
| W harmonogramie pozostało jedna pozycja. <b>Usu</b> | Nięcie nie jest możliwe. Harmonogram musi zawierać co najmniej jedną pozycję. |
| Anuluj                                              | Zapisz zmiany                                                                 |

**Nakłady poniesione przed złożeniem wniosku** – zgodne z kwotą w kolumnie Nakłady poniesione dotychczas w zakładce Kosztorys.

| ep.                                         | 1                                                                                    |
|---------------------------------------------|--------------------------------------------------------------------------------------|
| * Kategoria                                 | Komputer kwantowy                                                                    |
| * Rok/lata realizacji                       | 2026 × 2027 × 2028 × 2029 × 2030 × 2031 ×                                            |
| * Liczba                                    | 1                                                                                    |
| * Planowane nakłady jednostkowe (w zł)      | 10 867 969,50 Nakłady poniesione przed złożeniem wniosku –                           |
| Nakłady poniesione przed złożeniem wniosku  | zgodne z kwotą w kolumnie Nakłady poniesione<br>dotychczas w zakładce Kosztorys      |
| harmonogramie pozostało jedna pozycja. Usur | <b>ięcie nie jest możliwe</b> . Harmonogram musi zawierac co najmniej jedną pozycję. |
|                                             |                                                                                      |
|                                             |                                                                                      |
|                                             |                                                                                      |

Wartość w kolumnie **Sumaryczne nakłady** jest wynikiem przemnożenia nakładów jednostkowych przez liczbę zakupionych aparatur lub infrastruktur.

#### Zakładka Harmonogram płatności

Harmonogram płatności wypełnia się oddzielnie dla każdego roku finansowania, zgodnie z danymi w zakładce Kosztorys - tabela Źródła finansowania – pozycja Środki przyznane umową.

| Info | ormacje | ogólne Dane      | Ministerstwa do | umowy Wnioskodawca Kosz | torys Harmonogram rzeczowo-finansowy Ha      | armonogram j            | płatności      | Załączniki       | Umowa          | Historia Wia | adomości |
|------|---------|------------------|-----------------|-------------------------|----------------------------------------------|-------------------------|----------------|------------------|----------------|--------------|----------|
|      | ▼ Ha    | rmonogram pł     | atności         |                         |                                              |                         |                |                  |                |              |          |
| į    | 0 20    | 26 <b>0 2027</b> | 2028 20         | 29 2030 2031            | Harmonogram płatnośc<br>oddzielnie na poszcz | ci wypełn<br>zególne la | iia się<br>ata |                  |                |              |          |
|      |         | Miesiąc          | Płatność do     | Kwota                   | Kategoria kosztu                             |                         | Sur            | na rat           |                |              |          |
|      | c/2     | Sturzoń          |                 |                         |                                              |                         | Dot            | acja na rok      |                | 368 14       | 5,85     |
|      | Ľ       | Styczen          |                 |                         |                                              |                         | Wa             | rtość umowy      |                | 2 350 97     | 7,16     |
|      | Ľ       | Luty             |                 |                         |                                              |                         |                | Nieprzydzie<br>ś | elone<br>rodki |              |          |
|      | Ľ       | Marzec           |                 |                         |                                              |                         |                |                  |                |              |          |

| ormacje | e ogólne Dane  | e Ministerstwa do | umowy Wnioskodawca Koszto | rys Harmonogram rzeczowo-finansowy Harmor | o <b>gram płatności</b> Załączniki U | mowa Historia Wiadomości        |
|---------|----------------|-------------------|---------------------------|-------------------------------------------|--------------------------------------|---------------------------------|
| ▼ Ha    | armonogram p   | łatności          |                           |                                           |                                      |                                 |
| 0 2     | 026 2027       | 2028 20           | 29 2030 2031              |                                           |                                      |                                 |
|         | Miesiąc        | Płatność do       | Dot                       | tacja na rok zgodna z tabelą Źróc         | dła Suma rat                         |                                 |
| C       | Styczeń        |                   | fin                       | ansowania w zakładce Kosztory             | S, Dotacja na rok                    | 402 573,29                      |
| C       | Edit           |                   |                           | ozycja Srouki przyznane umowa             | Nieprzydzielo<br>śroc                | ne<br>Iki                       |
| C       | Marzec         |                   |                           |                                           |                                      |                                 |
| C       | Kwiecień       |                   |                           |                                           |                                      |                                 |
| C       | Мај            |                   | Edycja harmonogramu p     | łatności - Styczeń                        |                                      |                                 |
| C       | Czerwiec       |                   | * Płatność do             | 2026-01-15                                | Ë                                    |                                 |
| C       | Lipiec         |                   | * Kwota                   | 402 573,29                                |                                      |                                 |
| C       | Sierpień       |                   | * Kategoria kosztu        | Komputer kwantowy X                       | ~                                    |                                 |
| C       | Wrzesień       |                   | -                         |                                           | Dotacja na ro                        | <b>k</b> może być przypisana do |
|         | ļ              |                   | -                         |                                           | jednej daty lu                       | b rozbita na klika miesięcy     |
|         |                |                   |                           |                                           |                                      |                                 |
|         | ) <b>B</b> Q ( |                   | Anuluj                    |                                           | Wyczyść dane Zapisz zmiany           |                                 |

#### Zakładka Załączniki

W zakładce Załączniki znajdują się załączniki **Harmonogram rzeczowo-finansowy** oraz **Wniosek jednostki** złożony w OSF. Jako dodatkowy załącznik dodany jest **Harmonogram płatności**.

W konkursie **Inwestycje związane z działalnością naukową** sekcja **załączniki do umowy z konfiguracji konkursu** nie umożliwia dodawania załączników.

| Panel  | wnioskodaw      | cy Czas sesji 39:51                                                                                                   |                              | A marta                        | .kabatnik-pytlik@opi.org.pl |
|--------|-----------------|----------------------------------------------------------------------------------------------------|------------------------------|--------------------------------|-----------------------------|
| OSF Un | nowy i Aneksy \ | Lista dokumentów \ Umowa                                                                                              |                              |                                |                             |
| Info   | ormacje ogólne  | Dane Ministerstwa do umowy Wnioskodawca Kosztorys Harmonogram rzeczowo-finansowy Harmonogram płatności Załącz         | niki Umowa Historia Wiad     | domości                        |                             |
| •      | Załączniki do   | mowy                                                                                                    |                              |                                |                             |
|        | Kolejność       | Nazwa pliku                                                                                                    | Wymagalno                    | iść Dat                        | a wgrania                   |
| e e    | <b>⊥</b> , 1    | Wniosek jednostki w sprawie przyznania środków finansowych na realizację inwestycji związanej z działalnością naukową | Obowiązkow                   | ry 2025                        | 5-04-14                     |
|        |                 | Harmonogram rzeczowo - finansowy                                                                                      | Możliwość j<br>złożonego prz | oobrania wnio<br>zez podmiot w | sku 🗍<br>v OSF —            |
| •      | Dokumenty de    | datkowe do umowy                                                                                                    |                              |                                |                             |
|        | Kolejność       | Nazwa pliku                                                                                                    | Wymagalno                    | ść Dat                         | a wgrania                   |
|        | 1               | Harmonogram płatności                                                                                                 | Obowiazkow                   | N                              |                             |
|        |                 |                                                                                                    | obomqziton                   | ,                              |                             |
| •      | Załączniki do   | mowy – z konfiguracji konkursu                                                                                        |                              |                                |                             |
|        | Załączniki do   | imowy – z konfiguracji konkursu<br>Edycja Kolejność Nazwa pliku                                                       | Wymagalność                  | Data wgrania                   | Użytkownik                  |

#### Zakładka Umowa

Zakładka Umowa umożliwia wygenerowanie roboczych plików Umowy i Harmonogramu płatności w formacie pdf oraz wygenerowanie Umowy i Harmonogramu płatności do podpisu.

| Informacje ogólne I | Dane Ministerstwa do umowy      | Wnioskodawca        | Kosztorys | Harmonogram rzeczowo-finansowy | Harmonogram płatności | Załączniki | Umowa | Historia | Wiadomości |  |
|---------------------|---------------------------------|---------------------|-----------|--------------------------------|-----------------------|------------|-------|----------|------------|--|
| ▼ Plik z umowa      | ą                               |                     |           |                                |                       |            |       |          |            |  |
| ۲ <b>بھ</b> ا       | Wygeneruj umowę i harmonogram p | łatności do podpisu |           |                                |                       |            |       |          |            |  |
| 6                   | Nygeneruj roboczy PDF harmono   | gramu płatności     |           |                                |                       |            |       |          |            |  |
|                     | 🕅 Wygeneruj roboczy PDF         | umowy               |           |                                |                       |            |       |          |            |  |
|                     |                                 |                     |           |                                |                       |            |       |          |            |  |

Przy generowaniu wersji do podpisu uruchamiają się walidacje poprawności i kompletności danych.

Wynik walidacji wyświetli się w prawym górnym rogu ekranu.

| Panel wnioskodawc     | Cy Czas sesji 32:05              |                          |            |                |                  |            | Liczba błędów: 7                                                                                                    | × |
|-----------------------|----------------------------------|--------------------------|------------|----------------|------------------|------------|----------------------------------------------------------------------------------------------------|---|
| OSF Umowy i Aneksy \L | Lista dokumentów 🔪 Umowa         |                          |            |                |                  |            | <ul> <li>Wymagane dodanie pełnomocnictwa dla drugiej osoby podpisującej umowę.</li> <li>W zakładce "Wnioskodawca" należy uzupełnić wszystkie pola wymagane</li> </ul>                                                                                                    | î |
|                       |                                  |                          |            |                |                  | A          | (odznaczone czerwoną gwiazdką).                                                                                                    |   |
| Dane ogólne umo       | wy 6754/0809/IA/SP/2025          |                          |            |                |                  |            | <ul> <li>Kwota "Razem" dla wiersza "Środki do przyznania umową" z tabeli "Źródła<br/>finansowania" musi być równa kwocie "Koszty łacznie" w wierszu "Środki z</li> </ul>                                                                                                    |   |
|                       |                                  |                          |            |                |                  |            | Ministerstwa - Razem" w tabeli Kosztorys.                                                                                                    | - |
| Numer umowy           | 6754/0809/IA/SP/2025             | Data podpisania          |            | Nazwa konkursu | Inwestycje na na |            |                                                                                                    |   |
| Termin projektu       | Od podpisania umowy - 2031-12-31 | Data utworzenia          | 2025-03-24 | Opiekun        | dr Marta Kabatr  | nik-Pytlik | t in the second second s |   |
| Edycja                | 6                                | Termin złożenia<br>umowy | 2025-04-26 | Wnioskodawca   | Politechnika Wa  | irszawska  |                                                                                                    |   |
|                       |                                  |                          |            |                |                  |            |                                                                                                    |   |

Do momentu skorygowania lub uzupełnienia brakujących danych, system nie pozwoli przejść do etapu podpisywania dokumentu.

Po skorygowaniu danych system pozwoli wygenerować plik umowy do podpisu. Informacja o możliwości pobrania pliku z umową z zakładki Umowa wyświetli się w prawym górnym rogu ekranu.

| Panel wnioskodawcy                                 | Czas sesji 39:58               |                        |                            |   | Wygenerowano plik z um      | ową. Można go pobrać z menu |
|----------------------------------------------------|--------------------------------|------------------------|----------------------------|---|-----------------------------|-----------------------------|
| OSF Umowy i Aneksy \ Lista dokument                | ów \ Umowa                     |                        |                            | ľ | "Umowa"                     |                             |
| 🖄 Wniosek OSF 🤟 🍕 Cofnij do edycji                 | 🛒 Przekaż do Ministerstwa      |                        |                            |   |                             |                             |
| <ul> <li>Status umowy: W podpisie wnich</li> </ul> | skodawcy                       |                        |                            |   |                             |                             |
|                                                    |                                |                        |                            |   |                             |                             |
| Ø                                                  |                                | <b>Ø</b>               | •                          |   | •                           |                             |
| 1. W przygotowaniu Ministe                         | stwa 2. Projekt u wnioskodawcy | 3. Edycja wnioskodawcy | 4. W podpisie wnioskodawcy |   | 5. Weryfikacja Ministerstwa | 6. Podpisana                |
|                                                    |                                |                        |                            |   |                             |                             |

Wygenerowany plik **Umowy** i **Harmonogramu płatności** można podpisać za pośrednictwem aplikacji Podpis OPI. Przejście do podpisu następuje po kliknięciu w ikonkę Podpisz.

| Informacje ogólne Dane Ministerstwa do umowy Wnioskodawca Kosztorys Harmonogram rzeczowo-finansowy | Harmonogram płatności 2 | ałączniki <b>Umowa</b> Histori | Wiadomości                      |              |                               |
|----------------------------------------------------------------------------------------------------|-------------------------|--------------------------------|---------------------------------|--------------|-------------------------------|
| V Dilk sumaus                                                                                      |                         |                                |                                 |              |                               |
| • Pik z unową                                                                                      |                         |                                |                                 |              |                               |
| Szukaj: Wszysto Przejście                                                                          |                         |                                |                                 |              |                               |
| do podpisu                                                                                         | Data wygenerowania      | Status dokumentu               | Status podpisu                  |              | Użytkownik                    |
| L 6754/0809/IA/SP/2025_20250620_131618.pdf                                                         | 2025-03-27 13:18:18     | Wygenerowany                   | Dokument nie został zwalidowany | у            | patrycja.dlugoszek@opi.org.pl |
|                                                                                                    | •                       | •                              |                                 |              | Wszystkich 1                  |
| Plik z załącznikiem                                                                                |                         |                                |                                 |              |                               |
|                                                                                                    |                         |                                |                                 |              |                               |
| Szukaj V Przejście                                                                                 |                         |                                |                                 |              |                               |
| do podpisu                                                                                         | Data wygenerowania      | Status dokumentu               | Status podpisu                  | Użytkownik   |                               |
| Larmonogram_platnosci_6754/0809/IA/SP/2025_20250620_131618.pdf                                     | 2025-03-27 13:18:18     | Wygenerowany                   | Dokument nie został zwalidowany | patrycja.dlu | goszek@opi.org.pl             |
|                                                                                                    |                         |                                |                                 |              |                               |
|                                                                                                    |                         |                                |                                 |              |                               |

### Umowa podpisana przez wnioskodawcę

| Upewnij sie | ę, że aplikacja P | odpis OPI została      |
|-------------|-------------------|------------------------|
| zainstalow  | ana i włączona.   | Pobierz aplikację 🍗    |
| Podpis OPI  |                   |                        |
| w przypad   | ku problemow      | z instalacją aplikacji |
| prosimy o   | kontakt z Helpo   | lesk                   |
|             |                   |                        |

W celu podpisania umowy konieczne jest zainstalowanie aplikacji Podpis OPI. Osoby, które jej nie posiadają, mogą pobrać ją, korzystając z linku **Pobierz aplikację Podpis OPI** w oknie dialogowym.

Dodatkowe informacje na temat Podpisu OPI znajdują się na stronach pomocy pod linkiem: Podpis OPI PIB

Po zainstalowaniu Podpisu OPI, przed podpisaniem dokumentów należy aplikację otworzyć.

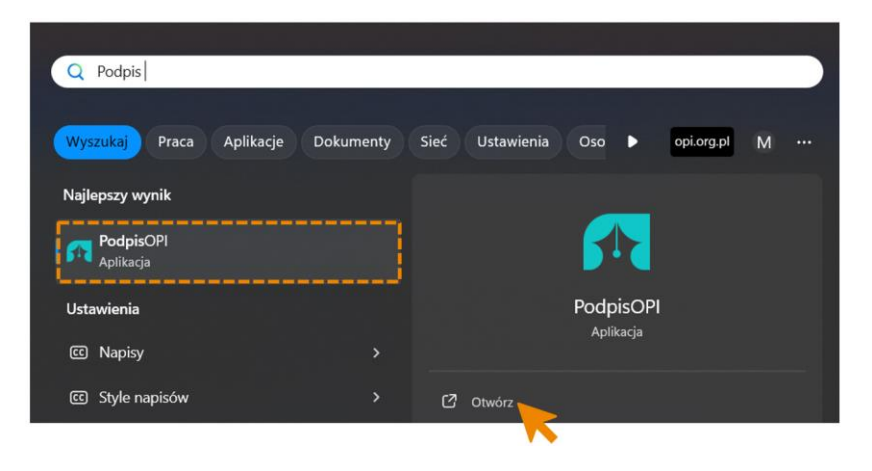

Po wybraniu opcji Dalej, osoba podpisująca zostanie przeniesiona na stronę aplikacji Podpis OPI.

Materiał dla MNiSW

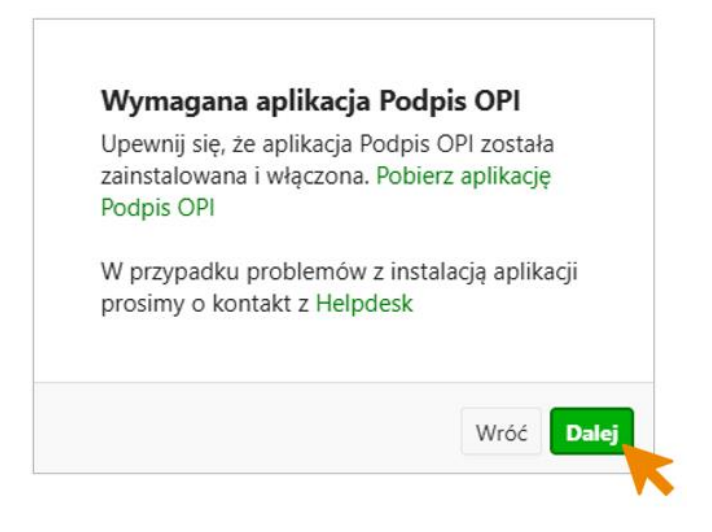

Podpisanie dokumentu w aplikacji Podpis OPI.

W pierwszym kroku osoba podpisująca wybiera certyfikat, który chce użyć do podpisania dokumentu.

| E Wróć do systemu OSF UIA                                                                                                    |             |
|----------------------------------------------------------------------------------------------------|-------------|
| Którego certyfikatu kwalifikowanego chcesz użyć?                                                                                | 2           |
| <ul> <li>Podmiot: Marta Elżbieta Kabatnik-Pytlik</li> <li>Wystawca: COPE SZAFIR - Kwalifikowany</li> <li>Typ: PKCS11</li> </ul> |             |
| Podmiot: Marta Elżbieta Kabatnik-Pytlik<br>Wystawca: COPE SZAFIR - Kwalifikowany<br>Typ: MSCAPI                                 | Cale of the |
| Chcesz użyć innego certyfikatu? Podłącz nośnik z certyfikatem do komputera i kliknij przycisk Szuka                             | y.          |
| Szukaj                                                                                                    |             |
| الم Minister Nauki الم                                                                                                    |             |

Wybieramy opcję podpisu z widoczną na dokumencie sygnaturą lub bez sygnatury. W przypadku podpisywania umów w OSF Umowy i Aneksy obie wersje są dopuszczalne.

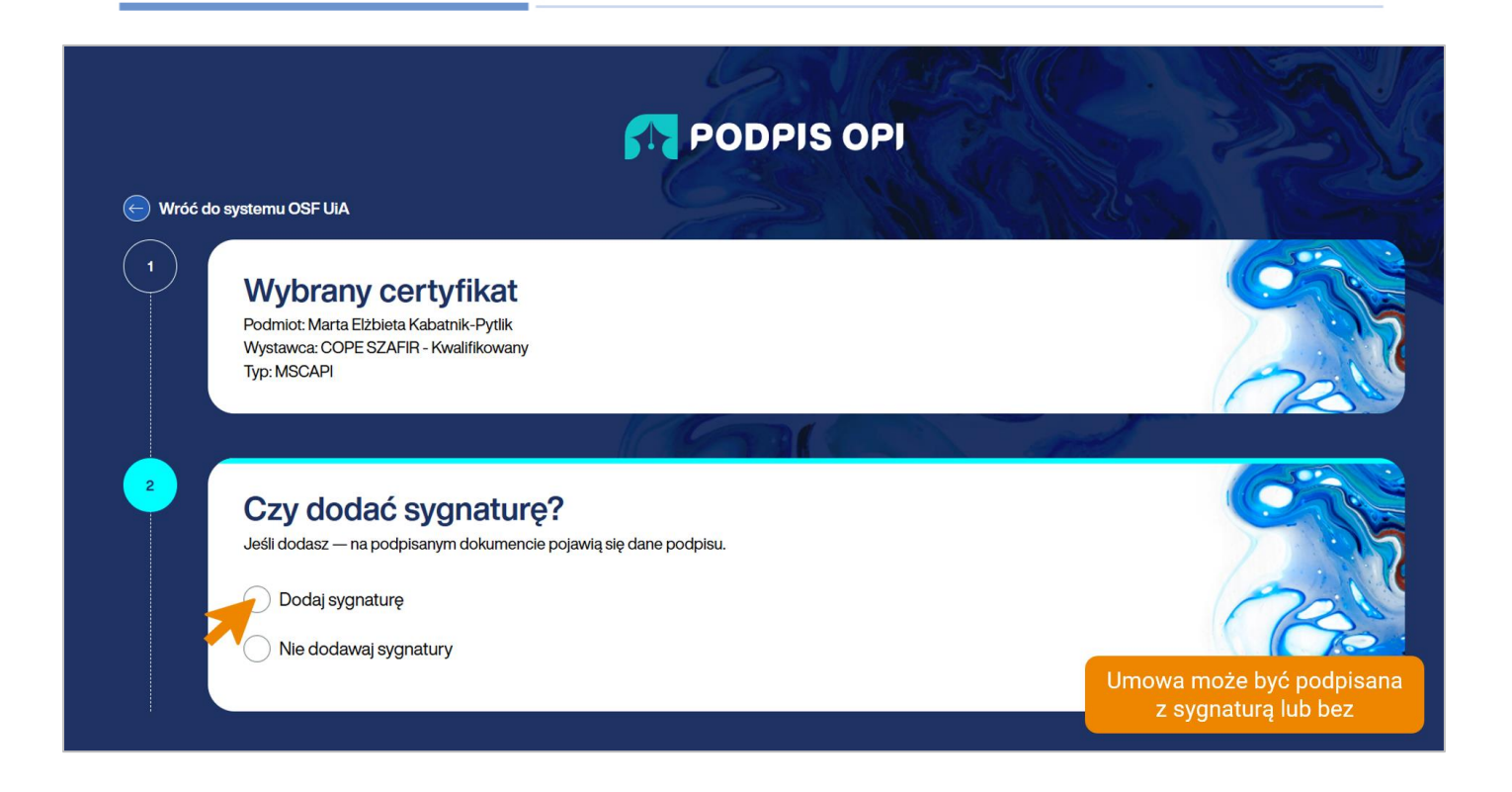

W przypadku wybrania podpisu z sygnaturą należy wskazać stronę umieszczenia sygnatury.

|                                                                                                    |                                                                                                    | Liczba stron                                                                                                    |                                                                                                    |                                                                                                    |
|----------------------------------------------------------------------------------------------------|----------------------------------------------------------------------------------------------------|----------------------------------------------------------------------------------------------------|----------------------------------------------------------------------------------------------------|----------------------------------------------------------------------------------------------------|
| xlik_6758/0801/IA/SP/2025.pdf                                                                                                    |                                                                                                    | 21                                                                                                    |                                                                                                    | 1                                                                                                    |
| Nybierz stronę, na której ma być sygna                                                                                                    | atura.                                                                                                    |                                                                                                    |                                                                                                    |                                                                                                    |
| 1. 2.                                                                                                    | 3.                                                                                                    | 4.                                                                                                    | 5.                                                                                                    | 6.                                                                                                    |
| Autoritation     Participation       Autoritation     Participation       Autoritation     Participation <t< th=""><th><ul> <li>A manufacture in the strength of the strength of</li></ul></th><th><text><list-item><list-item><list-item><list-item><list-item><list-item><list-item><list-item><list-item><list-item><list-item><list-item><list-item><list-item><list-item><list-item><list-item><list-item><list-item><list-item><list-item><list-item><list-item></list-item></list-item></list-item></list-item></list-item></list-item></list-item></list-item></list-item></list-item></list-item></list-item></list-item></list-item></list-item></list-item></list-item></list-item></list-item></list-item></list-item></list-item></list-item></text></th><th><text><list-item><list-item><list-item><list-item><list-item><list-item><list-item><list-item><list-item><list-item><list-item><list-item><list-item><list-item><list-item><table-cell></table-cell></list-item></list-item></list-item></list-item></list-item></list-item></list-item></list-item></list-item></list-item></list-item></list-item></list-item></list-item></list-item></text></th><th><text><list-item><list-item><list-item><list-item><list-item><list-item><list-item><list-item><list-item><list-item><table-row></table-row></list-item></list-item></list-item></list-item></list-item></list-item></list-item></list-item></list-item></list-item></text></th></t<> | <ul> <li>A manufacture in the strength of the strength of</li></ul> | <text><list-item><list-item><list-item><list-item><list-item><list-item><list-item><list-item><list-item><list-item><list-item><list-item><list-item><list-item><list-item><list-item><list-item><list-item><list-item><list-item><list-item><list-item><list-item></list-item></list-item></list-item></list-item></list-item></list-item></list-item></list-item></list-item></list-item></list-item></list-item></list-item></list-item></list-item></list-item></list-item></list-item></list-item></list-item></list-item></list-item></list-item></text>                                                                                                    | <text><list-item><list-item><list-item><list-item><list-item><list-item><list-item><list-item><list-item><list-item><list-item><list-item><list-item><list-item><list-item><table-cell></table-cell></list-item></list-item></list-item></list-item></list-item></list-item></list-item></list-item></list-item></list-item></list-item></list-item></list-item></list-item></list-item></text>                                                                                                    | <text><list-item><list-item><list-item><list-item><list-item><list-item><list-item><list-item><list-item><list-item><table-row></table-row></list-item></list-item></list-item></list-item></list-item></list-item></list-item></list-item></list-item></list-item></text>                                                                                                    |
|                                                                                                    |                                                                                                    |                                                                                                    |                                                                                                    |                                                                                                    |
| <ul> <li>1 странарования и странарования и странарования</li></ul>                                                                                                    | <ul> <li>Image: A set of the set of the</li></ul> | <ul> <li>and the second second se</li></ul> | <ul> <li>Bern and Bern and Bern and</li></ul> | <ul> <li>a set a set a set<br/>and set a set a set a set a set a set a set a<br/>set a set a set a set a set a set a set a set a<br/>set a set a set a set a set a set a set a<br/>set a set a set a set a set a set a set a<br/>set a set a set a set a set a set a set a<br/>set a set a set a set a set a set a set a<br/>set a set a set a set a set a set a set a<br/>set a set a set a set a set a set a set a set a<br/>set a set a set a set a set a set a set a set a<br/>set a set a set a set a set a set a set a set a<br/>set a set a set a set a set a set a set a set a set a<br/>set a set a set a set a set a set a set a set a set a set a<br/>set a set a set a set a set a set a set a set a set a set a set a<br/>set a set a set a set a set a set a set a set a set a set a set a set a<br/>set a set a set a set a set a set a set a set a set a set a set a set a<br/>set a set a s</li></ul> |

Sygnaturę umieszczamy na dokumencie przez przeciągniecie.

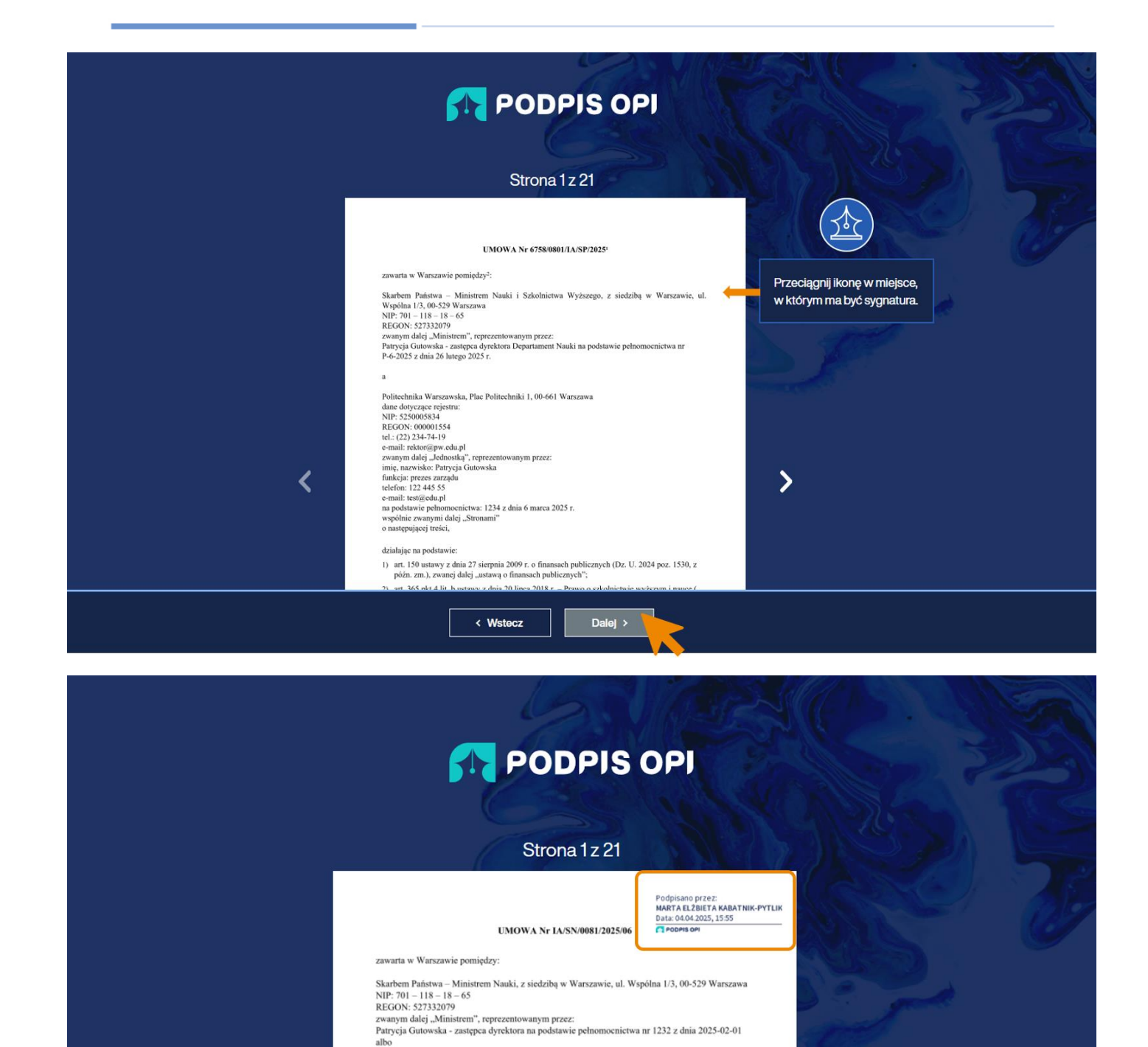

Po kliknięciu w przycisk Dalej na dole strony, przechodzimy do sekcji Podpisz dokument. Klikamy Podpisz.

Dalej >

Patrycja Długoszek - dyrektor na podstawie pełnomocnictwa nr 123 z dnia 2025-02-13

Instytut "Pomnik - Centrum Zdrowia Dziecka", Aleja Dzieci Polskich 20, 04-730 Warszawa dane dotyczące rejestru: 0000092382 NIP: 9521143675 REGON: 000537961 tel.: +48 22 815 16 00 e-mail: dyrektor@ijczd.pl zwanyn dalej\_u-Ednostka", reprezentowanym przez: Marek Migdal finnkcja: Dyrektor instytutu telefon: +48 51 151 15 11 e-mail: dyrektor@ijczd.pl albo

< Wstecz

<

albo <u>Marta Kabatnik-P</u>vtli

Materiał dla MNiSW

>

| 2 | Czy dodać sygnaturę?<br>Dodaj sygnaturę                                                                             |                                                     |
|---|----------------------------------------------------------------------------------------------------|-----------------------------------------------------|
| 3 | Wybrany dokument                                                                                                    | Liczba stron                                        |
|   | plik_6758/0801/IA/SP/2025.pdf                                                                                       | 21                                                  |
| 4 | Podpisz dokument<br>Kiedy klikniesz przycisk Podpisz, zewnętrzna aplikacja obsługująca Twój certyfikat m<br>Podpisz | noże poprosić Cię o wpisanie PIN-u.                 |
|   | Minister Nauki<br>Iszkolnictwa Wyższego                                                                             | Pornoc 🗗   Zgłoś uwagę 🗗   Dekłaracja dostępności 🗗 |
|   | Zadanle jest finansowane ze środków Ministra Nauki i Szkolnictwa Wyższego                                           |                                                     |

Jeśli okienko wprowadzania PIN nie wyświetli się na ekranie automatycznie, można je wywołać kliknięciem w ikonkę na pasku zadań.

|                                                                       |                                                                                                    |                                | 2315                    |
|-----------------------------------------------------------------------|----------------------------------------------------------------------------------------------------|--------------------------------|-------------------------|
| Wróć do systemu OSF UiA                                               | 22 10                                                                                                    | ASTRON I                       |                         |
| Trwa podpisywanie<br>Za chwlię podpis będzie gotowy                   | Zabezpieczenia Windows<br>Karta inteligentna<br>Proszę podać swój PIN QSCD do certyfikatu korow<br>Free<br>Kliknij tutaj, aby uzyskać więcej informacji<br>OK Anuluj | anego                          |                         |
|                                                                       | VGP0                                                                                                    |                                |                         |
| Okienko wprowadzania     Skienko wprowadzania     kliknięciem w ikoni | a PIN można wywołać<br>kę na pasku zadań                                                                                                    | Pulpit * 🔷 3°C Lekki dszcz/śng | ∧ 🚱 📼 🧟 ¢0) POL 08:19 록 |

Informacja o podpisaniu dokumentu.

| Podpisany dokument jest gotowy<br>Dziękujemy za skorzystanie z aplikacji! |                                                    |
|---------------------------------------------------------------------------|----------------------------------------------------|
| Viróć do systemu OSF UIA                                                  |                                                    |
|                                                                           |                                                    |
|                                                                           | Pomoc 🗗   Zgłoś uwagę 🗗   Deklaracja dostępności 🗗 |
| Zadanie jest finansowane ze środków Ministra Nauki i Szkolnictwa Wyższego |                                                    |

Po powrocie na stronę systemu OSF UiA wyświetli się komunikat z informacją o poprawnie podpisanym pliku i walidacji.

Po zaakceptowaniu komunikatu przyciskiem OK, informacje o podpisanym dokumencie wyświetlą się na stronie.

| 믑   💠 Jira 🎇 Confluence 🎇 Proj      | ekty 🗅 OSF+ 🗅 eNFIN 🗅 Strategia 🔀 Generator | e-Pracownik Komunikat ze strony Ibd- | test2.opi.org.pl:8443           | 🗑 Email_TOOLS 🛛 🗮 Moqups 🛛 📥 Moje pliki – | OneDr 🔀 Ikony 🛛 🚿 | 🗅 Wszystkie zakładki |
|-------------------------------------|---------------------------------------------|--------------------------------------|---------------------------------|-------------------------------------------|-------------------|----------------------|
| Panel wnioskodawcy                  | Czas sesji 39:12                            | Plik został poprawnie podpisany      | następnie zostanie zwalidowany. |                                           | 只 patrycja.dlu    | igoszek@opi.org.pl ∨ |
| OSF Umowy i Aneksy \ Lista dokument | ów \ Umowa                                  |                                      | Ок                              |                                           |                   | 2                    |
| 2 Wniosek OSF Cofnij do edycji      | ダ Przekaż do Ministerstwa                   |                                      |                                 |                                           |                   |                      |
| Status umowy: W podpisie wnich      | oskodawcy                                   | 6                                    | V 🔶                             |                                           |                   |                      |
|                                     |                                             |                                      |                                 |                                           |                   |                      |
|                                     | Ø                                           | Ø                                    | •                               | 0                                         | •                 |                      |
| 1. W przygotowaniu Minister         | stwa 2. Projekt u wnioskodawcy              | 3. Edycja wnioskodawcy               | 4. W podpisie wnioskodawcy      | 5. Weryfikacja Ministerstwa               | 6. Podpisana      |                      |
| 1. W przygotowaniu Minister         | stwa 2. Projekt u wnioskodawcy              | 3. Edycja wnioskodawcy               | 4. W podpisie wnioskodawcy      | 5. Weryfikacja Ministerstwa               | 6. Podpisana      |                      |

Dokumenty będą miały status **Podpisany** w kolumnie Status dokumentu oraz w kolumnie Status podpisu informację o osobie podpisującej, dacie i statusie podpisu.

| Inform | nacje                                                 | ogóln | e Da | e Ministerstwa do umowy Wnioskodawca Kosztorys Harmonogram rzeczowo-finansowy | Harmonogram płatności Z | ałączniki Umowa Historia | Wiadomości                                                                                                    |                               |
|--------|-------------------------------------------------------|-------|------|-------------------------------------------------------------------------------|-------------------------|--------------------------|----------------------------------------------------------------------------------------------------|-------------------------------|
| •      | Plik z umową                                          |       |      |                                                                               |                         |                          |                                                                                                    |                               |
|        |                                                       |       |      | Pik                                                                           | Data wygenerowania      | Status dokumentu         | Status podpisu                                                                                                    | Użytkownik                    |
|        | ł                                                     | (a)   |      | 6754/0809/IA/SP/2025_20250620_131618.pdf                                      | 2025-03-27 13:18:55     | Podpisany                | Podpisujący Data podpisu Status<br>Patrycja Długoszek 2025.03.27 13:18:44 Poprawn                                         | patrycja.dlugoszek@opi.org.pl |
| •      | Pilk z załącznikiem  Studaj Wszytkie kolumny      Idź |       |      |                                                                               |                         |                          |                                                                                                    |                               |
|        |                                                       |       |      | Plik                                                                          | Data wygenerowania      | Status dokumentu         | Status podpisu                                                                                                    | Użytkownik                    |
|        | ¥                                                     | e.t.  |      | Harmonogram_platnosci_6754/0809/IA/SP/2025_20250620_131618.pdf                | 2025-03-27 13:18:55     | Podpisany                | Podpisujący         Data podpisu         Status           Patrycja Długoszek         2025.03.27 13:18:44         Poprawny | patrycja.dlugoszek@opi.org.pl |

#### Przekazanie podpisanej umowy do ministerstwa

| Panel wnioskodawcy                                                 | Czas sesji 38:27                       |                        |                            |                             | R patrycja.dlugoszek@opi.org.pl ∨ |
|--------------------------------------------------------------------|----------------------------------------|------------------------|----------------------------|-----------------------------|-----------------------------------|
| OSF Umowy i Aneksy \ Lista dokumen                                 | ów \ Umowa                             |                        |                            |                             |                                   |
| Whiksek OSF      Cofnij do edycji     Status umowy: W podpisie wni | ≰ Przekaż do Ministerstwa<br>szkodawcy |                        |                            |                             |                                   |
| Ø                                                                  | Ø                                      | Ø                      | •                          | •                           | •                                 |
| 1. W przygotowaniu Ministe                                         | stwa 2. Projekt u wnioskodawcy         | 3. Edycja wnioskodawcy | 4. W podpisie wnioskodawcy | 5. Weryfikacja Ministerstwa | 6. Podpisana                      |

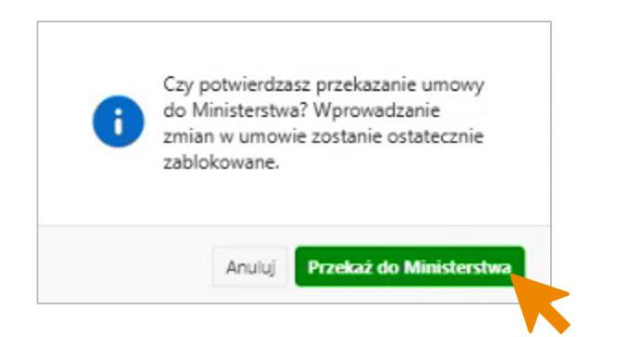

Po przekazaniu umowy do ministerstwa, umowa zmienia status na Weryfikacja ministerstwa.

| Panel wnioskodawcy                                | Czas sesji 39:49               |                        |                            |                             | R patrycjadlugoszek@opi.org.pl ∨ |
|---------------------------------------------------|--------------------------------|------------------------|----------------------------|-----------------------------|----------------------------------|
| OSF Umowy i Aneksy \ Lista dokument               | ów \ Umowa                     |                        |                            |                             |                                  |
| 2 Whiosek OSF                                     |                                |                        |                            |                             |                                  |
| <ul> <li>Status umowy: Weryfikacja Min</li> </ul> | sterstwa                       |                        |                            |                             |                                  |
|                                                   |                                |                        |                            |                             |                                  |
| Ø                                                 | <b>Ø</b>                       | S                      | <b>Ø</b>                   | •                           |                                  |
| 1. W przygotowaniu Ministe                        | stwa 2. Projekt u wnioskodawcy | 3. Edycja wnioskodawcy | 4. W podpisie wnioskodawcy | 5. Weryfikacja Ministerstwa | 6. Podpisana                     |
|                                                   |                                |                        |                            |                             |                                  |

\* \* \*